## Zurücksetzen des Passwortes Office365 (Teams, Outlook, ...)

Falls Ihr Sohn / Ihre Tochter das Passwort in Office365 vergessen hat, können Sie es einfach selbst zurücksetzen.

Voraussetzung dafür ist, dass Ihr Sohn / Ihre Tochter eine weitere Mailadresse oder Telefonnummer in Office365 hinterlegt hat (die Aufforderung dazu erscheint bei jeder Anmeldung).

Schritt 1: Geben Sie die Mailadresse ein.

Diese lautet standardmäßig: Vorname.Nachname@edu.klg.or.at

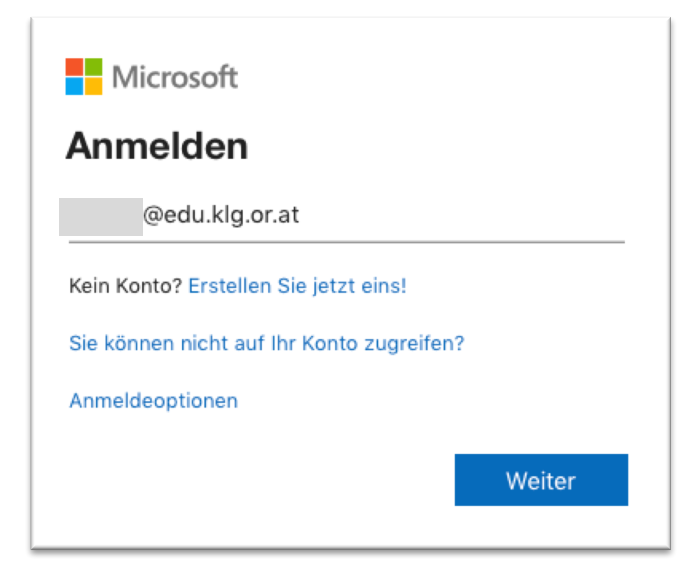

Schritt 2: Klicken Sie "Kennwort vergessen" und folgen Sie der Anleitung.

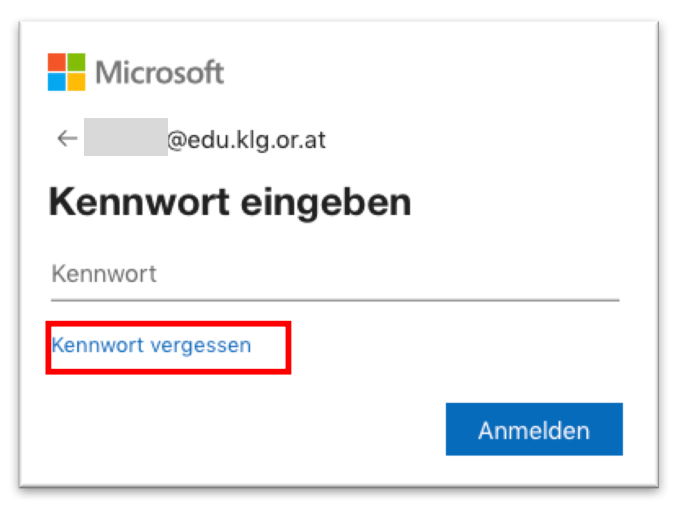

Schritt 3: Geben Sie noch einmal die Mailadresse sowie die angezeigte Zeichenfolge ein.

| Konto wieder aktivieren                                                    |                                        |
|----------------------------------------------------------------------------|----------------------------------------|
| Wie heißen Sie?                                                            |                                        |
| Geben Sie zum Wiederherstellen Ihres Ko                                    | ntos zunächst Ihre Benutzer-ID und die |
| Benutzer-ID:<br>@edu.klg.or.at<br>Beispiel: benutzer@contoso.onmicrosoft.c | com oder benutzer@contoso.com          |
| AL R                                                                       | ₩<br>(2)                               |
| 4RWL<br>Geben Sie die Zeichen in der Abbildung b                           | zw. die Wörter in der Aufnahme ein.    |
| Weiter Abbrechen                                                           |                                        |

**Schritt 4**: Wählen Sie aus, ob Sie den Wiederherstellungscode per Mail oder Telefon erhalten wollen. Die angezeigte Auswahl ist abhängig von den hinterlegten Kontaktmöglichkeiten.

| <b>Konto wieder aktivieren Überprüfungsschritt 1</b> > Neues Kennwort auswählen         Wählen Sie die Kontaktmethode aus, die zur Überprüfung verwendet werden soll: |        |  |                                                       |                                                                              |
|----------------------------------------------------------------------------------------------------|--------|--|-------------------------------------------------------|------------------------------------------------------------------------------|
|                                                                                                    |        |  | E-Mail an meine alternative E-<br>Mail-Adresse senden | Sie werden eine E-Mail mit einer Prüfnummer unter Ihrer alternativen E-Mail- |
|                                                                                                    |        |  | Textnachricht an mein<br>Mobiltelefon senden          |                                                                              |
| OMein Mobiltelefon anrufen                                                                                                    | E-Mail |  |                                                       |                                                                              |
|                                                                                                    |        |  |                                                       |                                                                              |
| I                                                                                                    |        |  |                                                       |                                                                              |

Schritt 5: Geben Sie den per Mail oder Textnachricht erhaltenen Prüfcode ein.

| Konto wieder aktivieren                                                       |                                                                |  |
|-------------------------------------------------------------------------------|----------------------------------------------------------------|--|
| Überprüfungsschritt 1 > Neues Kennwort auswählen                              |                                                                |  |
| Wählen Sie die Kontaktmethode aus, die zur Überprüfung verwendet werden soll: |                                                                |  |
| E-Mail an meine alternative E-<br>Mail-Adresse senden                         | Eine E-Mail mit einem Prüfcode wurde an Ihre Adresse gesendet. |  |
| <ul> <li>Textnachricht an mein</li> <li>Mobiltelefon senden</li> </ul>        | Geben Sie Ihren Prüfcode ein.                                  |  |
| OMein Mobiltelefon anrufen                                                    | Weiter Ist ein Problem aufgetreten?                            |  |

Schritt 6: Legen Sie das neue Passwort fest.

| Winder aktivieren         Überprüfungsschritt 1 ✓ > Neues Kennwort auswählen |  |  |
|------------------------------------------------------------------------------|--|--|
|                                                                              |  |  |

Fertig 😳

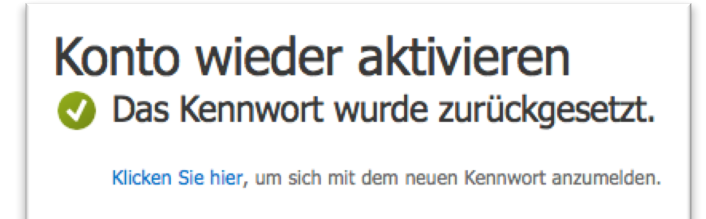